Remiantis Vytauto Didžiojo universiteto Rektoriaus 2017 m. gegužės 24 d. įsakymu Nr. 201, Vytauto Didžiojo universiteto magistrantūros baigiamieji darbai, daktaro disertacijos ir jų santraukos (toliau – ETD darbai) turi būti pateikti į Vytauto Didžiojo universiteto mokslo valdymo sistemos talpyklą (toliau – CRIS).

Naudodami tam skirtą vartotojo sąsają, ETD darbus prieš 10 dienų iki viešojo gynimo pateikia jų autoriai. ETD darbo pateikimas susideda iš 2 etapų: 1) Registracija ir prisijungimas prie CRIS 2) ETD darbo pateikimas.

#### **DARBO PATEIKIMO INSTRUKCIJA** (SKIRTA MAGISTRANTAMS IR DOKTORANTAMS)

#### **<u>1. REGISTRACIJA IR PRISIJUNGIMAS</u>**

Atsidarykite CRIS (www.vdu.lt/cris). Atvertame lange spauskite Prisijungti. Pasirinkite Mano paskyra.

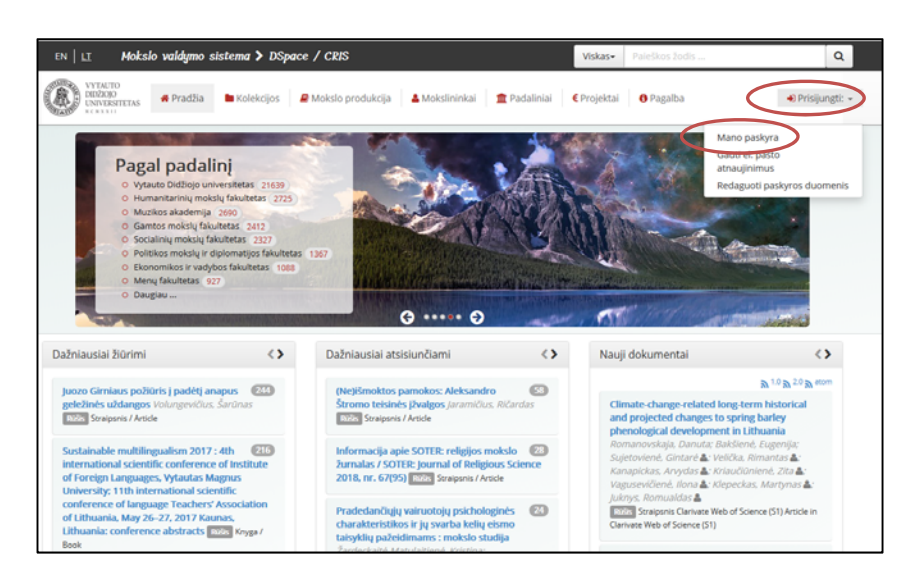

Atvertame lange spauskite Naujas vartotojas? Spauskite čia norėdami užsiregistruoti.

| Prisijunkite                                                                                                |                                                                                                    |
|----------------------------------------------------------------------------------------------------|----------------------------------------------------------------------------------------------------|
| Naujas vartotojas? Spauskite čia norėdami užsiregistruoti.<br>įveskite savo el. pašto odresę ir sloptažodį. | Naudokite savo ORCiD arba sukurkite naują                                                                                                    |
| E. pašto adresas:<br>Slaptažodis:                                                                           | ORCID – tai tarptautinis unikalus mokslininko raktas, asmeninė nuoroda, profilis<br>internete, jungianto svaj mokslininko moksline veiklaj ir jos rezultatus bei sukuriantos<br>sapajas su ORCIO kaupainotimis ir naudojančimis instructijoma.<br>Norketami prisijungti prie savo ORCID profilio arba susikurti naują, spauskite ant ORC<br>lopotino. |
| Pamiršote slaptažodj? Prisijungti                                                                           |                                                                                                    |

Atvertame lange įrašykite savo VDU el. pašto adresą ir spauskite Registruotis:

| Vartotojo registracija                                 |                                                      |  |
|--------------------------------------------------------|------------------------------------------------------|--|
| jungiantis pirmą kartą, įveskite savo VDU el. pašto ad | dresą.                                               |  |
| EL paŝto adresas:                                      | Resistruotis                                         |  |
|                                                        | Prašome kreiptis į VDU DSpace/CRIS administratorius. |  |

Į savo VDU el. pašto dėžutę gausite laišką iš info@bibl.vdu.lt. Jį atidarę, spauskite ant nuorodos:

|        | 🕰 Reply 🕼 Reply All 😂 Forward                                                                                                    |
|--------|----------------------------------------------------------------------------------------------------|
|        | pr 2019-04-15 13:28                                                                                                    |
|        | info@bibl.vdu.lt                                                                                                    |
|        | VDU institucinė talpykla: Registracija / DSpace: Registration                                                                            |
|        | To                                                                                                    |
|        | (i) We removed extra line breaks from this message.                                                                                      |
|        |                                                                                                    |
|        | Norėdami patvirtinti registraciją VDU institucinėje talpykloje (VDU Dspace/CRIS) paspauskite žemiau esančią nuorodą:                     |
| $\sim$ | http://portalcris.vdu.lt/jspui/register?token=67dd9417d9eab7d7877dfe9669be5ce9                                                           |
|        | laigu lume raikia pagalbas, prašama rašuti ol. paštu info@bibl.vdu lt arba skambioti ±270.27.424950                                      |
|        | Seigu Juliis Feixia pagaloos, prasonie Fasyli el pasta <u>into@olot.vuluit</u> a ba skalitolititi (370-37424300.                         |
|        | Pagarbiai                                                                                                    |
|        | VDU biblioteka                                                                                                    |
|        |                                                                                                    |
|        |                                                                                                    |
|        | To complete registration for Vytautas Magnus University Institutional Repository (VMU Dspace/CRIS) account, please click the link below: |
|        | http://portalcris.vdu.lt/jspui/register?token=67dd9417d9eab7d7877dfe9669be5ce9                                                           |
|        | If you need assistance with your account, please email info@bibl.vdu.lt or call us +370 37 424960.                                       |
|        | Sincerely,                                                                                                    |
|        | VMU Library                                                                                                    |
|        |                                                                                                    |

Atsidarys langas, kuriame įrašykite vardą, pavardę, slaptažodį ir spauskite Užbaigti registraciją:

| VDU DSpace/CRIS                                          |                       |
|----------------------------------------------------------|-----------------------|
| Registracijos informacija                                |                       |
|                                                          |                       |
| Vardas*:                                                 |                       |
| Pavardè*:                                                |                       |
| Kontaktinis telefonas<br>(neprivalomas):                 |                       |
| Kalba:                                                   | Lietuvių              |
| Sugalvokite ir įsiminkite slaptažodį bent iš 6 simbolių. |                       |
| Slaptažodis:                                             |                       |
| Pakartotinai įveskite<br>slaptažodį:                     |                       |
|                                                          | Užbaigti registraciją |

Prisijunkite prie CRIS (https://vdu.lt/cris/) su savo duomenimis.

# 2. ETD DARBO PATEIKIMAS

Pasirinkite Pradeti naujo dokumento pateikimą:

| VYTAUTO<br>DIDŽIOJO<br>UNIVERSITETAS | 🖀 Pradžia        | 🖿 Kolekcijos  | 🛢 Mokslo produkcija | 🛔 Mokslininkai | 🏛 Padaliniai | € Projektai | 🚯 Pagalba | ▲ Prisijungęs kaip<br>n.bakas@bibl.vdu.lt - |
|--------------------------------------|------------------|---------------|---------------------|----------------|--------------|-------------|-----------|---------------------------------------------|
| VDU DSpace/CRIS                      |                  |               |                     |                |              |             |           |                                             |
| Mano paskyra: Pavarde                | nis, Vardenis    |               |                     |                |              |             |           |                                             |
|                                      |                  |               |                     |                |              |             |           |                                             |
| Matching BRd                         |                  |               |                     |                |              |             |           |                                             |
| watering wa                          |                  |               |                     |                |              |             |           |                                             |
| Nerastas atitinkamas                 | s mokslininko pr | ofilis        |                     |                |              |             |           |                                             |
|                                      |                  |               |                     |                |              |             |           |                                             |
| Sukurti naują moksili                | ninko profili 🖉  |               |                     |                |              |             |           |                                             |
| Pradėti naujo dokumo                 | ento pateikimą   | Pe žiūrėti pa | tvirtintus įkėlimus |                |              |             |           |                                             |
|                                      |                  |               |                     |                |              |             |           |                                             |

Pasirinkite kolekciją:

- 6. Universiteto magistrantūros baigiamųjų darbų, daktaro disertacijų ir jų santraukų elektroniniai dokumentai / University master's theses, doctoral dissertations and their summaries;
  - savo fakultetą;
  - ETD darbo tipą iš:
    - 1. Magistrantūros baigiamieji darbai / Master's theses
    - 2. Daktaro disertacijos ir jų santraukos / Doctoral dissertations and their summaries;
  - metus.

| Kolekcija  | Pasirinkite                                                                           | ~   |  |  |  |  |  |  |  |
|------------|---------------------------------------------------------------------------------------|-----|--|--|--|--|--|--|--|
|            | 2019 HK                                                                               | -   |  |  |  |  |  |  |  |
|            | Muzikos akademija / Music Academy                                                     |     |  |  |  |  |  |  |  |
|            | 1. Magistrantūros baigiamieji darbai / Master's theses                                |     |  |  |  |  |  |  |  |
| Eikj       | 2017 m.                                                                               |     |  |  |  |  |  |  |  |
| pradžią    | 2018 m.                                                                               |     |  |  |  |  |  |  |  |
| Mano pasky | 2019 m.                                                                               |     |  |  |  |  |  |  |  |
|            | 2. Daktaro disertacijos ir jų santraukos / Doctoral dissertations and their summaries |     |  |  |  |  |  |  |  |
|            | 2017 m.                                                                               |     |  |  |  |  |  |  |  |
|            | 2018 m.                                                                               |     |  |  |  |  |  |  |  |
|            | 2019 m.                                                                               |     |  |  |  |  |  |  |  |
|            | Ekonomikos ir vadybos fakultetas / Faculty of Economics and Management                |     |  |  |  |  |  |  |  |
|            | 1. Magistrantūros baigiamieji darbai / Master's theses                                |     |  |  |  |  |  |  |  |
|            | 2017 m.                                                                               |     |  |  |  |  |  |  |  |
|            | 2018 m.                                                                               |     |  |  |  |  |  |  |  |
|            | 2019 m                                                                                |     |  |  |  |  |  |  |  |
|            | 2. Daktaro disertacijos ir jų santraukos / Doctoral dissertations and their summaries |     |  |  |  |  |  |  |  |
|            | 2017 m.                                                                               |     |  |  |  |  |  |  |  |
|            | 2018 m                                                                                | - 1 |  |  |  |  |  |  |  |

Spauskite Kitas:

#### **INFORMACIJA APIE ETD DARBĄ (METADUOMENYS)**

Užpildykite privalomus laukus (1-9 pažymėti \*): įveskite duomenis apie save (autoriaus pavardė, vardas), ETD darbo antraštę lietuvių ir anglų kalbomis. Antraštes rašykite pagal kalbos gramatines taisykles (lietuvių ir anglų kalbomis didžiąja raide rašomi tik tikriniai daiktavardžiai). Įveskite duomenis apie darbo vadovą (pavardė, vardas), parinkite iš sąrašo dokumento rūšį ir mokslo kryptį, kalbą, kuria parašytas darbas ir spauskite **Kitas**:

| Aprašymas Aprašymas Fa                           | lai Peržiūra CC Licencija Patvirtinimas                                                                                                    | Pabaiga         |           |       |
|--------------------------------------------------|----------------------------------------------------------------------------------------------------|-----------------|-----------|-------|
| Jūs pateikiate <b>2019 m.</b>                    |                                                                                                    |                 |           |       |
|                                                  |                                                                                                    |                 |           |       |
| 1. Autorius / Author *                           | Pavardé                                                                                                    | Vardas          | ٩         |       |
| 2. Darbo antraštė lietuvių<br>kalba / Title *    |                                                                                                    |                 |           |       |
| 3. Darbo antraštė anglų<br>kalba / Other Title * |                                                                                                    |                 |           |       |
| 4. Darbo vadovas / Thesis<br>advisor *           | Pavardè                                                                                                    | Vardas          | ٩         |       |
| 5. Gynimo data / Date of thesis defence *        | Ménesis: (Néra ménesio)                                                                                                    | v Diena: Metai: |           |       |
| 6. Dokumento rūšis /<br>Type *                   |                                                                                                    |                 | <u>~</u>  |       |
| 7. Mokslo kryptis / Branch<br>of science *       |                                                                                                    |                 | ~         |       |
| Pasirinkite fakultetą, katedrą. Pa               | žymėti laikant CTRl mygtuką                                                                                                    |                 |           |       |
| 8. Fakultetas, katedra /<br>Department *         | Ekonomikos ir vadybos fakultetas<br>Ekonomikos katedra<br>Finansų katedra<br>Marketingo katedra<br>Vadybos katedra<br>Gamtos mokslų fakultetas<br>Aplinkotyros katedra<br>Biochemijos katedra<br>Biologijos katedra<br>Fizikos katedra<br>Humanitarinių mokslų fakultetas |                 | ~         |       |
|                                                  | Istorijos katedra<br>Kultūrų studijų katedra                                                                                                    |                 | v         |       |
| 9. Darbo kalba /<br>Language *                   |                                                                                                    |                 | ~         |       |
|                                                  |                                                                                                    |                 | Išsaugoti | Kitas |

Tęskite ETD darbo aprašymą. Jei ETD darbas buvo parašytas lietuvių kalba, duomenys apie jį (reikšminiai žodžiai (10 laukas) ir santrauka (11 laukas) pateikiami lietuvių ir anglų kalbomis. Privaloma pateikti nuo 3 iki 5 reikšminių žodžių kiekviena kalba (reikšminis žodis ar frazė rašomas iš didžiosios raidės atskirame laukelyje), laukelio pridėjimui spauskite mygtuką "+ **Pridėti**". Santraukos apimtis – iki 250 žodžių.

| Aprašymas Aprašymas Faila                                      | ai Peržiūra CC Licencija           | Patvirtinimas Pabaiga               |                                |                                 |                             |
|----------------------------------------------------------------|------------------------------------|-------------------------------------|--------------------------------|---------------------------------|-----------------------------|
| Jūs pateikiate 2019 m.                                         |                                    |                                     |                                |                                 |                             |
| įrašykite 3-5 reikšminius žodžius l<br>10. Paikėminiai žodžiai | ietuvių ir anglų kalbomis. Kairėje | e puseje žodis lietuvių. k, dešir   | nėje anglų. k (pridedamas + my | gtuku). / Add 3-5 keywords. Add | d every keyword separately. |
| lietuvių ir anglų kalbornis<br>/ Keywords *                    | Citavimas                          |                                     | Citation                       |                                 | + Pridėti                   |
| Įrašykite santrauką lietuvių ir ang                            | lų kalbomis. Kiekvieną santrauką   | į įrašykite į atskirą laukelį (prid | dedamas "+ Pridėti" mygtuku) / | Add abstracts in Lithuanian an  | d English separately.       |
| 11. Santrauka lietuvių ir<br>anglų kalbomis / Abstract<br>*    | Citavimas yra labai svarbus        |                                     |                                | •                               | 🛱 Pašalinti įrašą           |
| 11. Santrauka lietuvių ir<br>anglų kalbomis / Abstract<br>*    | Citatition is very important       |                                     |                                | 4                               |                             |
| 11. Səntrəukə lietuvių ir<br>anglų kalbomis / Abstract<br>*    |                                    |                                     |                                |                                 | + Pridéti                   |

### SUTEIKIAMOS PRIEIGOS PRIE ETD DARBO PASIRINKIMAS

Prieigos prie ETD darbo sąlygos gali būti:

- ETD darbas laisvai prieinamas internete;
- ETD darbas prieinamas tik Universiteto intranete;
- ETD darbas viešai neprieinamas.

Maksimali galima embargo laikotarpio trukmė, taikoma ETD darbui – 5 metai (60 mėn.).

| Pasirinkite darbo prieigos sąlyg                       | ą / Choose work access condition                                                                                                    |       |
|--------------------------------------------------------|----------------------------------------------------------------------------------------------------|-------|
| 13. Darbo prieigos sąlyga<br>/ Work access condition * | ×                                                                                                    |       |
|                                                        | ETD darbas laisvai prieinamas internete / Free access<br>ETD darbas prieinamas tik Universiteto intranete / University Intranet only<br>ETD darbas viešai neprieinamas / No access | Kitas |

Užpildę privalomus laukus (pažymėti \*), spauskite mygtuką Kitas:

### ETD DARBO FAILO PATEIKIMAS IR DATOS PASIRINKIMAS (PAGAL PRIEIGOS SĄLYGAS)

Pateikite ETD darbo failą Adobe System PDF formatu (versija 1.4 arba naujesnė). Failų vardai sudaromi taip: vardas\_pavarde\_md.pdf (magistro darbas);

vardas\_pavarde\_dd.pdf (daktaro disertacija); vardas\_pavarde\_ds.pdf (daktaro disertacijos santrauka).

Failas įkeliamas paspaudus Pasirinkite failą iš kompiuterio / tempkite failą čia...

| Aprašymas     | Aprašymas | Fallai | Peržiūra | CC Licencija | Patvirtinimas | Pabalga                        |
|---------------|-----------|--------|----------|--------------|---------------|--------------------------------|
| jūs pateikiat | e 2019 m. |        |          |              |               |                                |
|               |           |        |          |              |               |                                |
| _             |           |        |          |              |               |                                |
|               |           |        |          |              |               |                                |
|               |           |        |          |              |               | $\bigcirc$                     |
|               |           |        | Pasir    | inkite fa    | ila iš kor    | npiuterio / tempkite faila čia |
|               |           |        |          |              |               | ipaction tempine rand crem     |
|               |           |        |          |              |               |                                |
|               |           |        |          |              |               |                                |
|               |           |        |          |              |               |                                |
|               |           |        |          |              |               |                                |

| Apraš        | iymas Aprašymas                                               | Failai | Peržiūra | CC Licencija | Patvirtinimas | Pabaiga    |                          |                 |          |                          |  |
|--------------|---------------------------------------------------------------|--------|----------|--------------|---------------|------------|--------------------------|-----------------|----------|--------------------------|--|
| Jūs pa       | ateikiate <b>2019 m.</b>                                      |        |          |              |               |            |                          |                 |          |                          |  |
| Pa<br>Jūsų f | Pateiktas(-i) failas(-ai)<br>Jūsų failas sėkmingai pateiktas. |        |          |              |               |            |                          |                 |          |                          |  |
|              | Failas                                                        |        |          | D            | ydis          | Apibūdinin | nas                      | Failo formatas  |          | Pasirinkti prieigos datą |  |
| 0            | vardenis.pavardenis                                           | md.pdf |          | Pašalinti 3  | 2622 bytes    | None       | A Delivered              | Adobe PDF (žino | mas)     |                          |  |
| 0            |                                                               |        |          | - abaline    |               |            | Pakeisti                 |                 | Pakeisti | Pakeisti                 |  |
| Ũ            |                                                               |        | W        |              |               | Pridėti    | 🖍 Pakeisti<br>kitą failą |                 | Pakeisti | Pakeisti                 |  |

Jei pasirinkote prieigos prie darbo sąlygą "ETD darbas laisvai prieinamas internete", tuomet įrašykite darbo gynimo datą;

Jei pasirinkote prieigos prie darbo sąlygas "ETD darbas prieinamas tik Universiteto intranete" arba "ETD darbas viešai neprieinamas", nurodykite embargo<sup>\*</sup> pabaigos datą, nuo kurios darbas bus viešai prieinamas (maksimalus embargo terminas – 5 metai).

\*Embargo – Autoriaus nustatytas laikino draudimo laikotarpis iki kurio ribojama viešoji prieiga prie Darbo. Maksimali galima embargo laikotarpio trukmė, taikoma ETD darbui – 5 metai (60 mėnesių). Norint pratęsti pasibaigusį embargo terminą, kreiptis į Mokslo valdymo sistemos administratorių, nurodant priežastį. Universitetas skatina skelbti darbus laisvai prieinamus internete.

| Aprašymas       | Aprašymas                           | Failai     |               | CC Licencija | Patvirtinimas                                                                                                    | Pabaiga                                                                                                    |                                                                                                    |                                                                                                    |                                                                                                    |                                                                                                    |
|-----------------|-------------------------------------|------------|---------------|--------------|----------------------------------------------------------------------------------------------------|----------------------------------------------------------------------------------------------------|----------------------------------------------------------------------------------------------------|----------------------------------------------------------------------------------------------------|----------------------------------------------------------------------------------------------------|----------------------------------------------------------------------------------------------------|
| Jūs pateiki     | ate 2019 m.                         |            |               |              |                                                                                                    |                                                                                                    |                                                                                                    |                                                                                                    |                                                                                                    |                                                                                                    |
|                 |                                     |            |               |              |                                                                                                    |                                                                                                    |                                                                                                    |                                                                                                    |                                                                                                    |                                                                                                    |
| Dar             | bo priei                            | gos        | data          |              |                                                                                                    |                                                                                                    |                                                                                                    |                                                                                                    |                                                                                                    |                                                                                                    |
| Data,<br>priein | nuo kurios darba<br>amas internete: | 35         |               |              | Jei pasirinkote p<br>Jei pasirinkote p<br>viešai neprieinar<br>embargo termin<br>*Embargo – Auti<br>Maksimali galim<br>pasibaigusį emb<br>skatina skelbti d | rieigos prie<br>rieigos prie<br>mas", nurod<br>ias – 5 meta<br>oriaus nusta<br>a embargo l<br>iargo termin<br>arbus laisva | darbo sąłygą "laisv<br>darbo sąłygas "ETE<br>ykite embargo* pa<br>).<br>tytas laikino drauc<br>aikotarpio trukmė<br>ą, kreiptis į Mokslo<br>į prieinamus intern | vai prieinamas i<br>D darbas priein<br>abaigos datą, n<br>dimo laikotarpi<br>, taikoma ETD (<br>D valdymo siste<br>nete. | internete", tuomet jrašyklte<br>amas tik Universiteto intran<br>uo kurios darbas bus viešai<br>s iki kurio ribojama viešoji p<br>darbui – 5 metai (60 mėnesi<br>imos administratorių, nurod | Jarbo gynimo datą;<br>ete" arba "ETD darbas<br>prieinamas (maksimalus<br>rieiga prie Darbo.<br>J). Norint pratęsti<br>ant priežastį. Universitetas |
| Prieža<br>Emba  | stys:<br>rgo pasirinkimo p          | priežastys | s (neprivalor | na).         |                                                                                                    |                                                                                                    |                                                                                                    |                                                                                                    |                                                                                                    |                                                                                                    |
|                 |                                     |            |               |              |                                                                                                    |                                                                                                    |                                                                                                    |                                                                                                    | Atmesti                                                                                                    | ية.<br>Išsaugoti                                                                                                    |
| 1               |                                     |            |               |              |                                                                                                    |                                                                                                    |                                                                                                    |                                                                                                    |                                                                                                    |                                                                                                    |

## <u>IVESTOS INFORMACIJOS PERŽIŪRA</u>

Prašome peržiūrėti, ar teisingai pateikėte metaduomenis ir ETD darbą. Jei reikia koreguoti, spauskite atitinkamo žingsnio mygtuką **Redaguoti**. Jei duomenys teisingi, spauskite mygtuką **Kitas**.

| prašymas Aprašymas Failai Peržiūra                                 | CC Licencija Patvirtinimas Pabaiga                                                |                              |  |  |  |  |  |  |  |  |  |
|--------------------------------------------------------------------|-----------------------------------------------------------------------------------|------------------------------|--|--|--|--|--|--|--|--|--|
| is pateikiate <b>2019 m.</b>                                       |                                                                                   |                              |  |  |  |  |  |  |  |  |  |
|                                                                    |                                                                                   |                              |  |  |  |  |  |  |  |  |  |
| Pateiktų duomenų peržiūra                                          |                                                                                   |                              |  |  |  |  |  |  |  |  |  |
| Patikrinkite ar gerai pateikėte informaciją.                       |                                                                                   |                              |  |  |  |  |  |  |  |  |  |
| 1 Autorius / Author                                                | Deverdenic Verdenic                                                               |                              |  |  |  |  |  |  |  |  |  |
| 2. Darbo antraštė lietuvių kalba / Title                           | / Author Pavardenis, Vardenis<br>htrašté lietuviu kalba / Title Darbo pavadinimas |                              |  |  |  |  |  |  |  |  |  |
| 3. Darbo antraštė anglų kalba / Other Title                        | Darbo antrašte anglų kalba / Other Title Title                                    |                              |  |  |  |  |  |  |  |  |  |
| 4. Darbo vadovas / Thesis advisor Vadovas, Darbo                   |                                                                                   |                              |  |  |  |  |  |  |  |  |  |
| i. Gynimo data / Date of thesis defence 25-geg-2019                |                                                                                   |                              |  |  |  |  |  |  |  |  |  |
| 6. Dokumento rūšis / Type                                          | . Dokumento rūšis / Type Magistro darbas / Master thesis                          |                              |  |  |  |  |  |  |  |  |  |
| 7. Mokslo kryptis / Branch of science Ekonomika (S004) / Economics |                                                                                   |                              |  |  |  |  |  |  |  |  |  |
| 8. Fakultetas, katedra / Department                                | Ekonomikos ir vadybos fakultetas<br>Finansų katedra                               |                              |  |  |  |  |  |  |  |  |  |
| 0. Darka kalka (Larawara                                           |                                                                                   |                              |  |  |  |  |  |  |  |  |  |
| 9. Dai Do Kaiba / Language                                         | Liuidanan                                                                         |                              |  |  |  |  |  |  |  |  |  |
| 10. Reikšminiai žodžiai lietuviu ir anglu                          | ekonomika                                                                         | Dedemusti                    |  |  |  |  |  |  |  |  |  |
| kalbomis / Keywords                                                | Norma zouzia necura a angagi ekonomia bonis / kewards economic                    |                              |  |  |  |  |  |  |  |  |  |
| 11. Santrauka lietuvių ir anglų kalbomis /                         | santrauka lietuviu kalba                                                          |                              |  |  |  |  |  |  |  |  |  |
| Abstract                                                           | Abstract                                                                          |                              |  |  |  |  |  |  |  |  |  |
| 12. Darbo apimtis / Pages                                          | o apimtis / Pages 72 p.                                                           |                              |  |  |  |  |  |  |  |  |  |
| 13. Darbo prieigos sąlyga / Work access                            | Laisvai prieinamas internete / Free access                                        |                              |  |  |  |  |  |  |  |  |  |
| condition                                                          |                                                                                   |                              |  |  |  |  |  |  |  |  |  |
| Pateiktas Failas:                                                  | vardenis.pavardenis_md.pdf - Adobe PDF (Known) Trinkingard and 25052019           | Pridėti arba pašalinti faila |  |  |  |  |  |  |  |  |  |
|                                                                    |                                                                                   | · · · ·                      |  |  |  |  |  |  |  |  |  |
|                                                                    | Ankstesnis Išsaugoti                                                              | Kitas                        |  |  |  |  |  |  |  |  |  |

### KŪRYBINIŲ BENDRIJŲ (CREATIVE COMMONS (CC) LICENCIJOS PRISKYRIMAS

Naudodami CC licenciją, galite nurodyti savo Darbo naudojimo sąlygas internete (pildoma tik darbams, kurių prieigos sąlygos "ETD darbas laisvai prieinamas internete").

| Aprašymas                                                                                                    | Aprašymas  | Failai | Peržiūra | CC Licencija | Patvirtinimas | Pabaiga |            |           |       |  |
|----------------------------------------------------------------------------------------------------|------------|--------|----------|--------------|---------------|---------|------------|-----------|-------|--|
| Jūs pateikiat                                                                                                    | te 2019 m. |        |          |              |               |         |            |           |       |  |
| Kūrybinių bendrijų (CC) Creative Commons; licencijos priskyrimas   Naudodami CC licenciją, galite nustatyti savo Darbo naudojimo sąlygas internete (pildoma tik darbams, kurių prieigos sąlygos - laisvai prieinamas internete). Daugiau apie CC licencija   CC licencija Y |            |        |          |              |               |         |            |           |       |  |
|                                                                                                    |            |        |          |              |               |         | Ankstesnis | Išsaugoti | Kitas |  |
|                                                                                                    |            |        |          |              |               |         |            |           |       |  |

## **METADUOMENŲ IR DARBO PATEIKIMO LICENCIJOS PATVIRTINIMAS**

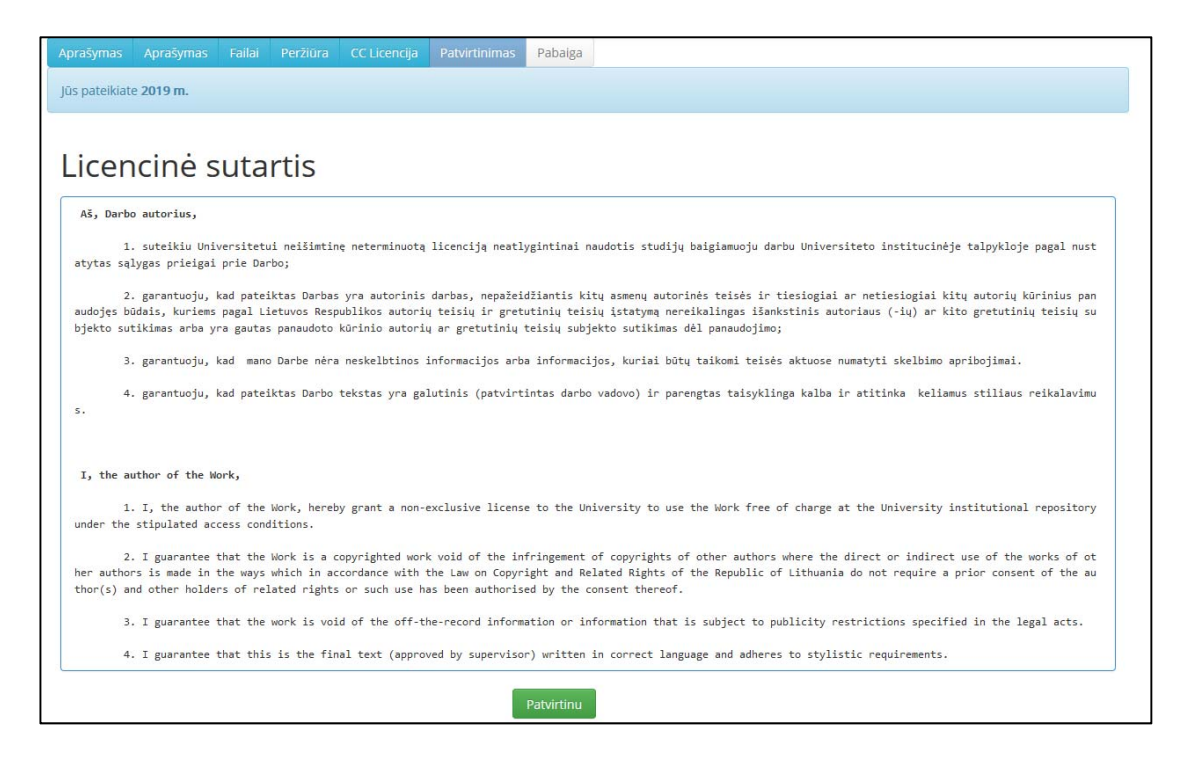

Patvirtinę licencinę sutartį, į savo el. pašto dėžutę gausite pranešimą apie ETD darbo pateikimą.

#### DUOMENŲ PATIKRA IR NURODYTŲ NETIKSLUMŲ TAISYMAS

Laukite informacijos **VDU el. paštu iš** <u>atsakingo darbuotojo</u>. Kilus bet kokiems su ETD darbo pateikimu susijusiems klausimams, kreipkitės į atsakingus darbuotojus.